# Windows 10

- Click on the wireless icon in taskbar.
- Select "detnsw" and click on "Connect".

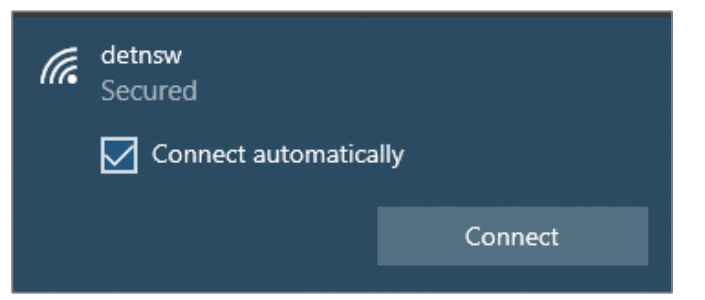

• Enter credentials in format below – your DoE username, including any numbers, followed by **@detnsw** and your DoE password. If you are unsure of your username or password, go to TSO office before you try to connect. Click on "OK".

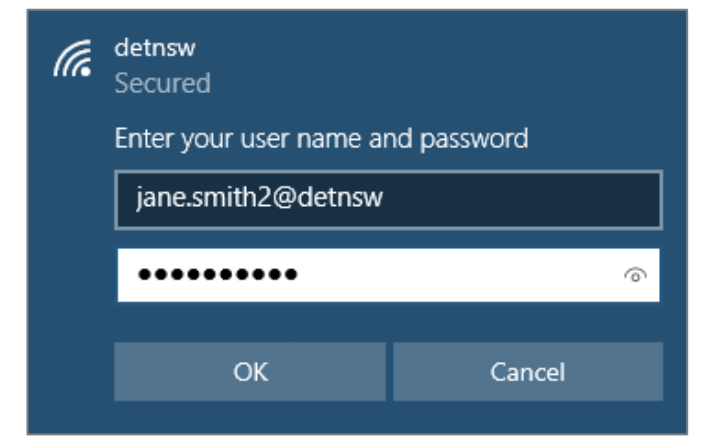

Click on "Connect".

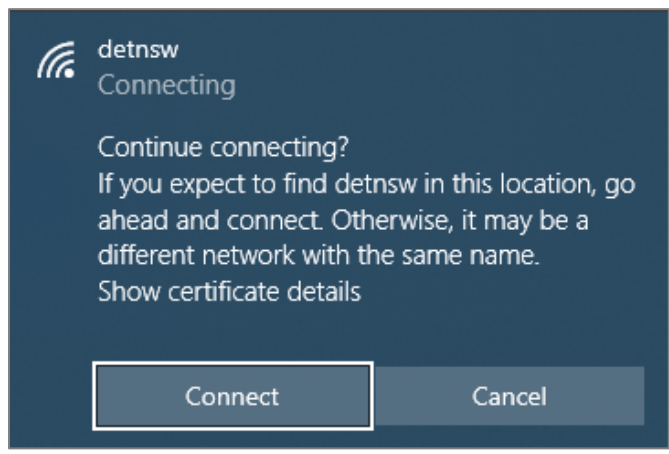

• Status should be "Connected, secured". Note that authentication may take up to a

#### minute.

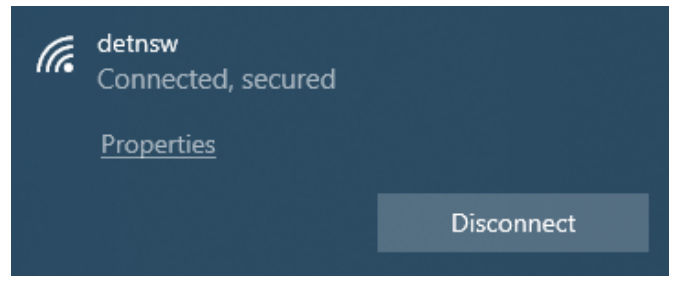

NEXT: GO TO PAGE 4 TO CONNECT TO INTERNET

## Mac OS

• Click on wireless icon and select **detnsw** network.

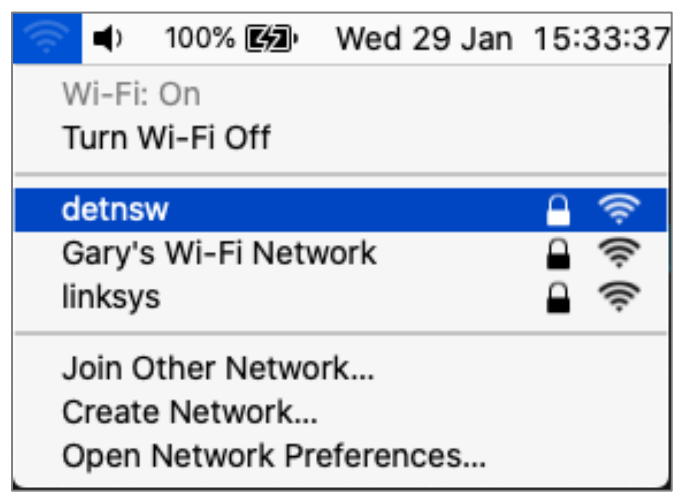

• Enter credentials in format below – your DoE username, including any numbers, followed by **@detnsw** and your DoE password. If you are unsure of your username or password, go to TSO office before you try to connect. Click on "Join".

| The Wi-Fi network "detnsw" requires WPA2 enterprise credentials. |                       |  |  |  |
|------------------------------------------------------------------|-----------------------|--|--|--|
| Username:                                                        | jane.smith2@detnsw    |  |  |  |
| Password:                                                        | •••••                 |  |  |  |
|                                                                  | Show password         |  |  |  |
|                                                                  | Remember this network |  |  |  |
| Invalid password.                                                |                       |  |  |  |
| ?                                                                | Cancel Join           |  |  |  |

#### • If the "Verify Certificate" box appears click on "Continue".

| 000 | Verify C                                                                                                    | ertificate                                                                                                    |
|-----|----------------------------------------------------------------------------------------------------|----------------------------------------------------------------------------------------------------|
|     | Authenticating to network "det<br>Before authenticating to server "85<br>the server's certificate to ensure the<br>To view the certificate, click 'Show | <b>nsw"</b><br>92DIP000SN001.DETNSW.WIN", you should examine<br>at it is appropriate for this network.<br>Certificate'. |
| ?   | Show Certificate                                                                                                    | Cancel Continue                                                                                                    |

• If the message box below appears, enter your Mac administrator username and password and click on "Update Settings".

| 000 | Verify Certificate                                                                                                    |        |  |  |
|-----|----------------------------------------------------------------------------------------------------|--------|--|--|
|     | Authenticating to network "detnsw"<br>Before authenticating to server "8592DIP000SN001.DETNSW.WIN", you should exa<br>the server's certificate to ensure that it is appropriate for this network.<br>To view the certificate, click 'Show Certificate'. |        |  |  |
| ?   | You are making changes to your Certificate Trust Settings.   Enter your password to allow this.   Username: User Name   Password: ●●●●●●●●   Cancel Update Settings                                                                                     | htinue |  |  |

• Once the network is connected the status will appear as below. Note that authentication may take up to a minute.

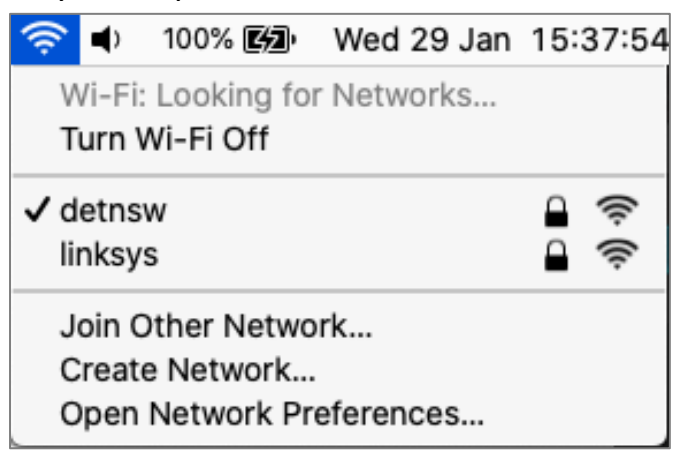

NEXT: GO TO PAGE 4 TO CONNECT TO INTERNET

### Connect to Internet

- Open a browser (e.g. Safari, Microsoft Edge, Google Chrome) and type **detnsw.net** into the address bar.
- Enter credentials in format below your DoE username, including any numbers, followed

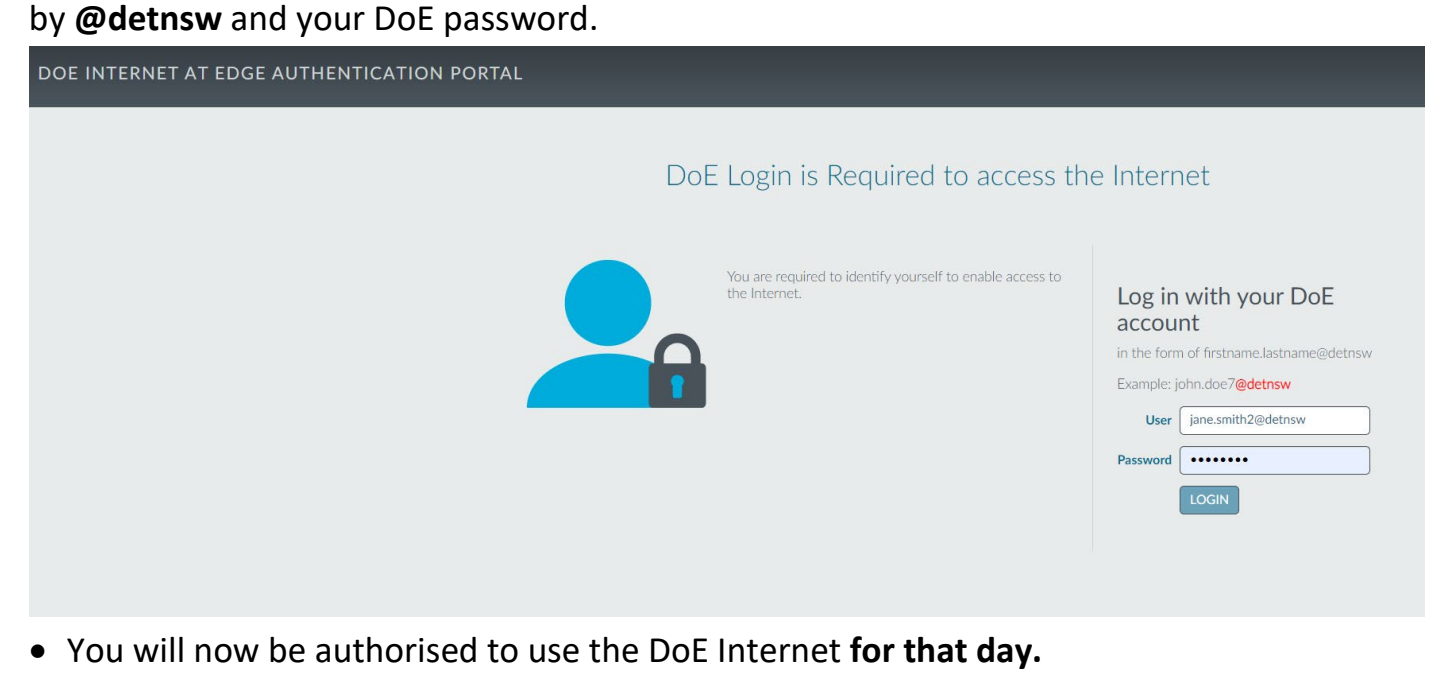

| You have been authorised to use DoE Internet at Edge access                                                                                                    |                                                                     |  |  |
|----------------------------------------------------------------------------------------------------|---------------------------------------------------------------------|--|--|
| You have been authorised to use DoE Internet at Edge access.<br>You are now able to browse the Internet and use applications that require Internet connectivity.<br>Please return and reload this page to verify your status if you experience interruption to your Internet service.<br><b>Communication Devices and Associated Services Policy</b><br>Use of departmental Internet access, online systems and email systems must be consistent with the Department's Communication Devices and Associated Services Policy and the Department's Conduct.<br>Departmental communication devices to seek out, access or send any material of an offensive, obscene, proorgraphic, threatening, abusive or defamatory nature may result in disciplinary or legal action. Personal information must only be<br>accesses, collected and used in accordance with the Privacy and Personal Information Protection Act 1998 and related departmental policies.<br>Copies of the related departmental policies can be found on the Department's departmental policies and procedures website. Failure to comply with these requirements may result in disciplinary or legal action.<br>The Department conducts surveillance and monitoring of its computer systems to ensure the ongoing confidentiality, integrity and availability of business and education systems. Monitoring will be conducted in accordance with the NSW Workplace<br>Surveillance Act 2005. | CLICK HERE<br>to start browsing<br>internet<br>My Details<br>Logout |  |  |

NOTE: You must reauthenticate every day before you can use the internet at school so add http://detnsw.net to Bookmarks or Favorites.